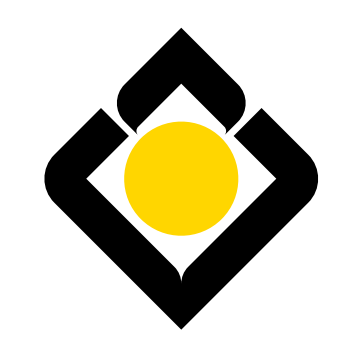

البنائ السعودي الاستثمار The Saudi Investment Bank

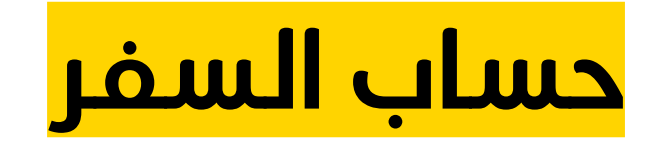

# 1. آلية فتح حساب سفر جديد

# 1

 من خلال صفحة "القائمة الرئيسية"اضغط على "الحسابات".

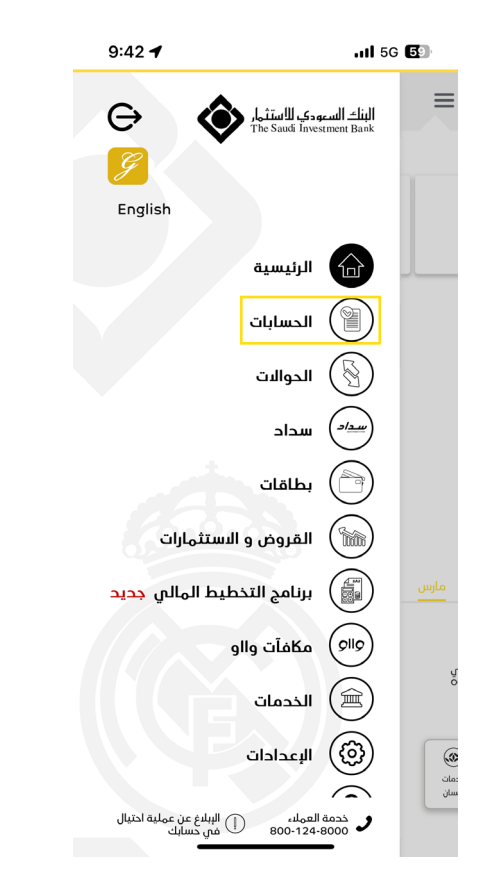

#### 2

اضغط على "حساب سفر جديد!"

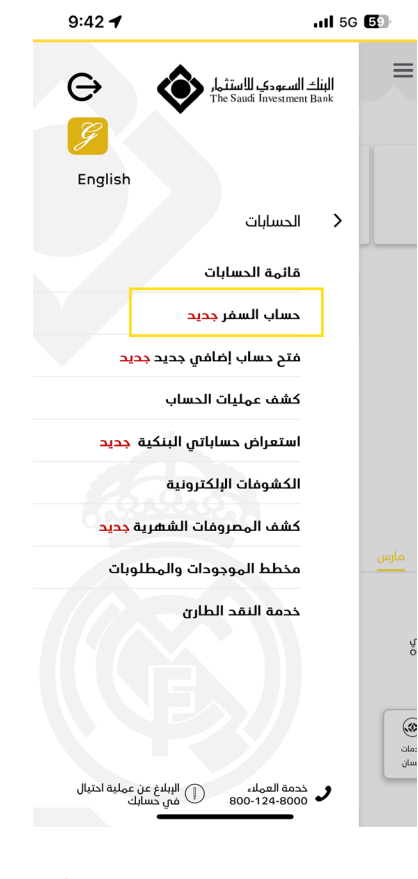

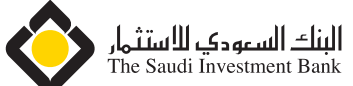

# 1. آلية فتح حساب سفر جديد

#### 3

بعد قبول الشروط والأحكام،
 اضغط على "الاستهرار".

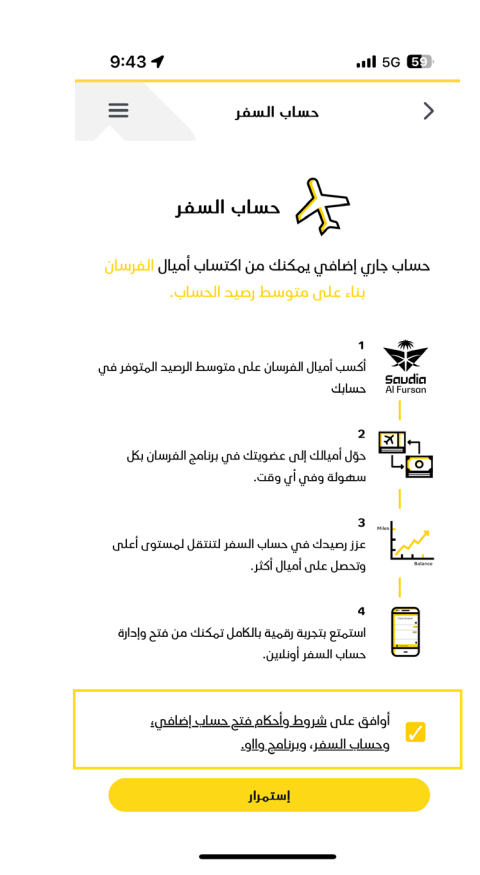

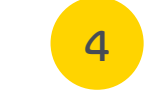

 أدخل كلمة المرور الصالحة للاستخدام لمرة واحدة والمرسلة إلى رقم الجوال المسجل.

| 9:43 🕇                                                                                             |                                                                  | .iil 5G <b>5</b> 3                                       |
|----------------------------------------------------------------------------------------------------|------------------------------------------------------------------|----------------------------------------------------------|
| =                                                                                                  | اصيل حساب السفر                                                  | < تف                                                     |
|                                                                                                    |                                                                  | نوع الحساب:<br>حساب السفر<br>العملة:<br>ريال سعودي - ر.س |
|                                                                                                    |                                                                  | الغرض من الحساب:<br>الحصول علم أميال                     |
|                                                                                                    |                                                                  |                                                          |
|                                                                                                    |                                                                  | Done                                                     |
|                                                                                                    | From Messages<br>7929                                            | Done                                                     |
| ^ <b>~</b>                                                                                         | From Messages<br>7929<br>2<br>ABC                                | Done<br>3<br>DEF                                         |
| л v<br>1<br>4.<br>оні                                                                              | From Messages<br>7929<br>2<br>ABC<br>5<br>JKL                    | Done<br>3<br>DEF<br>6<br>MNO                             |
| л V<br>1<br>4.<br>оні<br>7.<br>родъ                                                                | From Messages<br>7929<br>2<br>A & C<br>5<br>JKL<br>8<br>TUV      | Done                                                     |
| <ul> <li>✓</li> <li>1</li> <li>4.</li> <li>6H1</li> <li>7.</li> <li>Pars</li> <li>+ * #</li> </ul> | From Messages<br>7929<br>2<br>A & C<br>5<br>JKL<br>8<br>TUV<br>0 | Done                                                     |

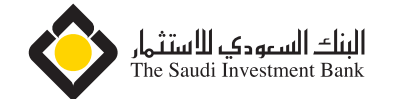

# 1. آلية فتح حساب سفر جديد

## 5

• تم فتح حساب سفر جدید بنجاح.

| • <b>65</b> 56 lin | <b>4</b> 4:23                |
|--------------------|------------------------------|
| =                  | فتح حساب إضافي جديد          |
|                    | تم إنشاء حسابك الإضافص بنجاح |
|                    | رقم الحساب:                  |
|                    | ******                       |
|                    | رقم التيبان:                 |
|                    | *****                        |
|                    | نوع الحساب:                  |
|                    | حساب السفر                   |
|                    | العملة:                      |
|                    | ريال سعودي - SAR             |
|                    | اسم صاحب الحساب:             |
|                    | الغرض من الحساب:             |
|                    | الحصول على أميال             |
|                    | الانتقال الى حساباتي         |
|                    |                              |

#### 6

 من صفحة "قائمة الحسابات" يمكنك الاطلاع على رصيد أميال السفر الحالي، وتتبع سجل أميالك وغيرها من الخدمات.

| 5 5G III.            |                                        | <b>4</b> 3:54             |  |
|----------------------|----------------------------------------|---------------------------|--|
| =                    | قائمة الحسابات                         | >                         |  |
|                      | حساب السفر                             |                           |  |
|                      | XXXXXXXXXXXXXXXXXXXXXXXXXXXXXXXXXXXXXX | •                         |  |
| XX,>                 | دائن XX.XX SAR(                        | •                         |  |
|                      |                                        | رقم التيبان               |  |
| إرسال رسالة نصية     | *****                                  | ****                      |  |
| <b>(</b> 2           |                                        | •                         |  |
| الكشوفات البلكترونية | إيقاف بطاقة مدى                        | قائمة الدركات             |  |
| استبدال              |                                        | أميال السفر               |  |
|                      |                                        | 144                       |  |
| ÷                    | لحالي                                  | 🛧 رصيد الاميال ا          |  |
| ÷                    |                                        | 🛚 سجل الأميال             |  |
| عرض الكل             |                                        | ر عشرة عمليات             |  |
| محين 1.00            | حساب - تحویل                           | قيد على الـ<br>30/04/2024 |  |
|                      | ة فورية واردة                          | محلين                     |  |
| دائن 100.00          |                                        | 29/04/2024                |  |
|                      | حساباتي                                | ل تحویل بین د             |  |
| مدين 1,000.00        |                                        | 23/04/2024                |  |
| _                    | milita.                                | م تصل بین                 |  |

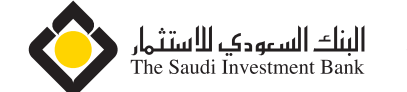

#### . آلية فتح حساب سفر جديد من تبويب "افتح حساب إضافي" f 2

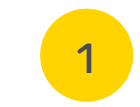

 من خلال صفحة "القائمة الرئيسية"اضغط على "الحسابات".

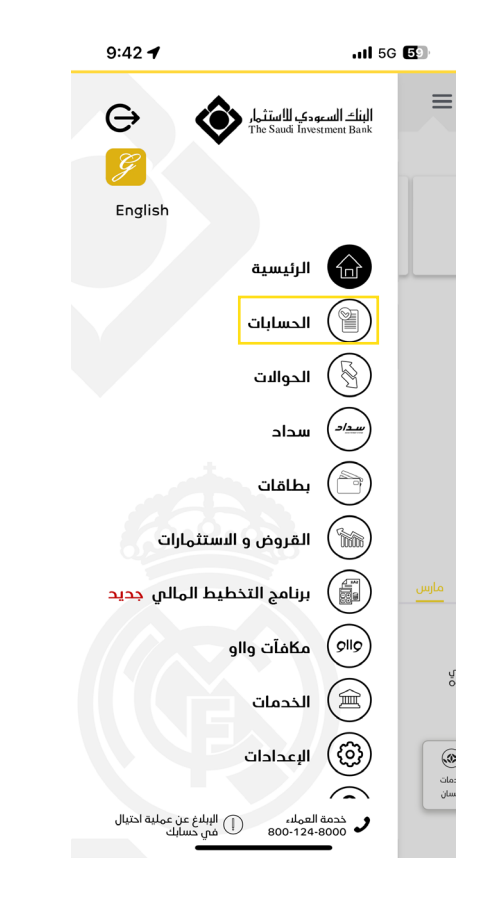

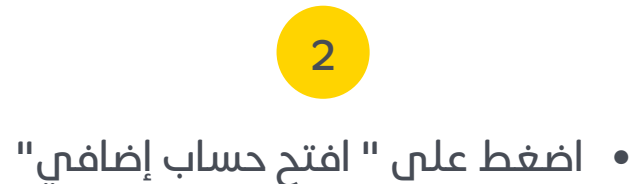

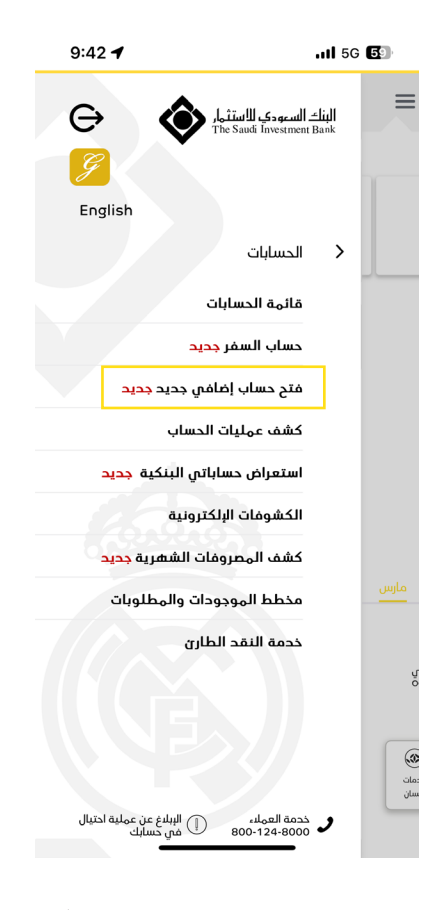

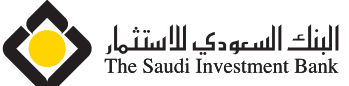

## . آلية فتح حساب سفر جديد من تبويب "افتح حساب إضافي" f 2

#### 3

بعد قبول الشروط والأحكام،
 اضغط على "الاستهرار".

| • <b>56</b> 56 ltı.        | <b>4</b> :15                                              |
|----------------------------|-----------------------------------------------------------|
| جديد                       | 🗼 فتح حساب إضافي                                          |
| ر بتوقيع حسابك الرئيسي     | ملاحظة: سيتم ربط حسابك الإضافي<br>النشط (إن وجد)          |
| 0                          | نوع الحساب *<br>حساب الدخار<br>ف حساب السفر<br>العملة * : |
| ~                          | ريال سعودي - SAR<br>الغرض من الحساب★:                     |
| $\checkmark$               | الحصول على أميال                                          |
| <u>حساب البضافي الجديد</u> | اوافق على شروط واحكام فتح الد                             |
| <u>ساب السفر.</u>          | أوافق على شروط وأحكام فتح حب                              |
| والو.                      | أوافق على شروط و أحكام برنامج                             |
|                            | إستهرار                                                   |

## 4

 أدخل كلمة المرور الصالحة للاستخدام لمرة واحدة والمرسلة إلى رقم الجوال المسجل.

| 9:43 <b>-</b>                               |                                                                  | II 5G 💽                                                                      |
|---------------------------------------------|------------------------------------------------------------------|------------------------------------------------------------------------------|
| Ξ                                           | اصيل حساب السفر                                                  | \ تف                                                                         |
|                                             |                                                                  | نوع الحساب:<br>حساب السفر<br>العملة:<br>ريال سعودي - ر.س<br>الغرض من الحساب: |
|                                             |                                                                  | الحصول على أميال                                                             |
| ى جوالك.<br>ا                               | ى رمز التفويض ال <sub>م</sub> رسل ال                             | الرجاء ادخال                                                                 |
|                                             |                                                                  | Done                                                                         |
|                                             | From Messages<br>7929                                            | Done                                                                         |
| <ul> <li>✓</li> <li>✓</li> <li>1</li> </ul> | From Messages<br>7929<br>2<br>AB C                               | Done<br>3<br>DEF                                                             |
| л v<br>1<br>4<br>анı                        | From Messages<br>7929<br>2<br>A & C<br>5<br>JKL                  | Done                                                                         |
| л ч<br>1<br>4<br>ант<br>7<br>раяв           | From Messages<br>7929<br>2<br>Asc<br>5<br>JKL<br>8<br>TUV        | Done<br>3<br>DEF<br>6<br>MNO<br>9<br>WXYZ                                    |
| ∧ ∨<br>1<br>4<br>оні<br>7<br>₽ояз<br>+ ★ #  | From Messages<br>7929<br>2<br>A & C<br>5<br>JXL<br>8<br>TUV<br>0 | Done<br>3<br>DEF<br>6<br>MMO<br>9<br>WXYZ<br>XXYZ                            |

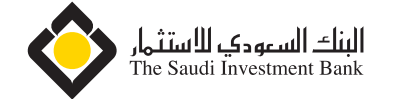

#### . آلية فتح حساب سفر جديد من تبويب "افتح حساب إضافي" f 2

# 5

• تم فتح حساب سفر جدید بنجاح.

| • <b>55</b> 56 lm | <b>4</b> 4:23                |
|-------------------|------------------------------|
| =                 | فتح حساب إضافي جديد          |
|                   | تم إنشاء دسابك البضافص بنجاح |
|                   | رقم الحساب:                  |
|                   | xxxxxxxxxxxx                 |
|                   | رقم التيبان:                 |
|                   | *****                        |
|                   | نوع الحساب:                  |
|                   | حساب السفر                   |
|                   | العهلة:                      |
|                   | ريال سعودي - SAR             |
|                   | اسم صاحب الحساب:             |
|                   | الغرض من الحساب:             |
|                   | الحصول على أميال             |
|                   | الانتقال الى حساباتي         |
|                   |                              |

#### 6

 من صفحة "قائمة الحسابات" يمكنك الاطلاع على رصيد أميال السفر الحالي، وتتبع سجل أميالك وغيرها من الخدمات.

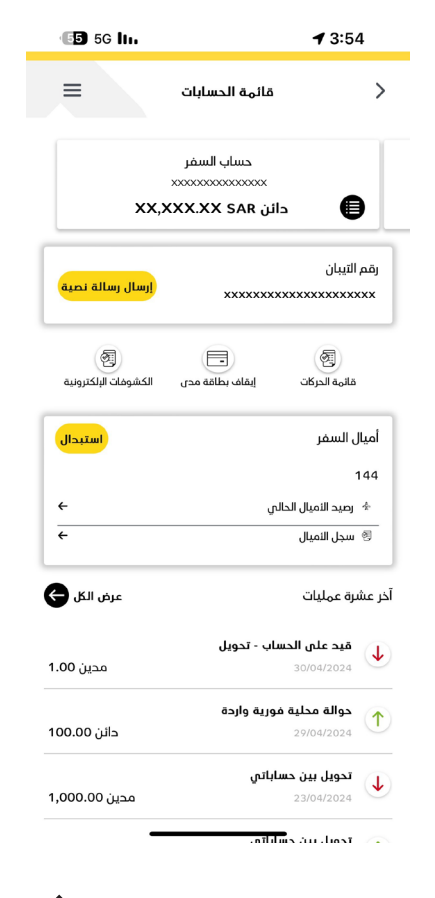

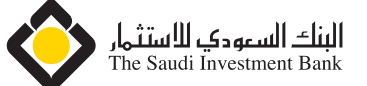

#### 3. آلية إدارة حساب السفر

# 1

 من خلال صفحة "القائمة الرئيسية"اضغط على "الحسابات".

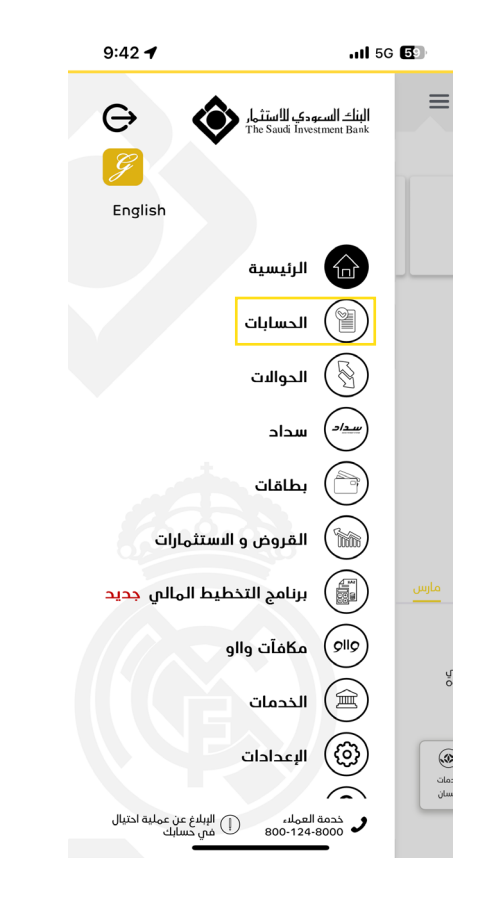

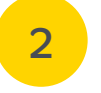

 اضغط على "قائمة الحسابات" ثم قم بالضغط على "حساب السفر"

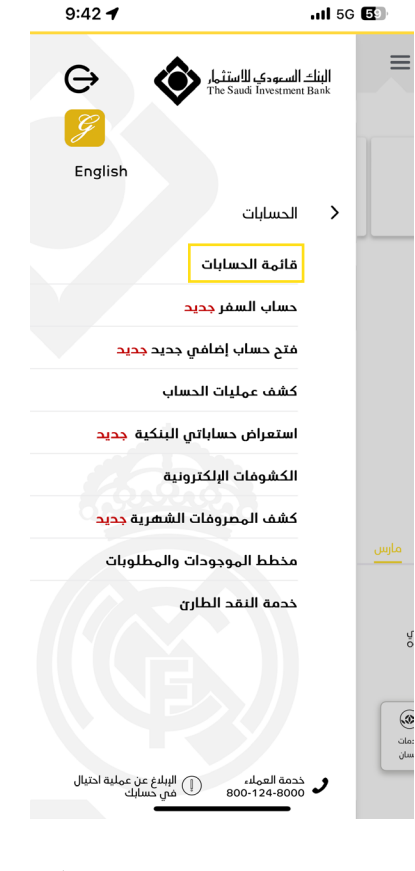

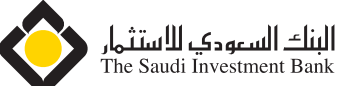

#### 3. آلية إدارة حساب السفر

#### 3

 يمكنك استبدال أميالك المكتسبة، بالضغط على زر "الاستبدال" ثم قم بتعبئة الحقول الإلزامية ومن ثم اضغط على "استبدال".

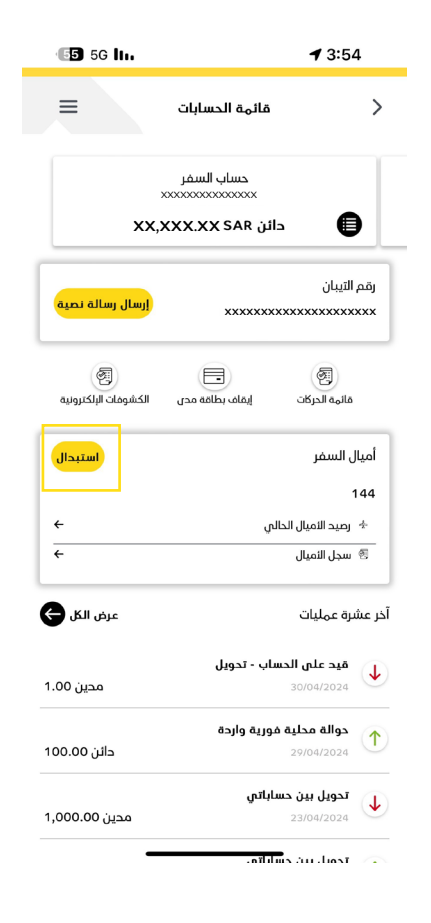

# 4 و يمكنك البطلاع على "رصيد أميالك الحالي".

| • <b>65</b> 56 lm |                         | <b>4</b> 3:54                       |
|-------------------|-------------------------|-------------------------------------|
| =                 | رصيد الثميال الحالي     | >                                   |
|                   |                         | إجمالي الثميال:<br>144              |
|                   | ة منذ فتح الحساب:       | الأميال ال <sub>م</sub> كتسب<br>144 |
| ماية هذا العام:   | لتي ستنتهي صلاحيتها بنه | مج <sub>م</sub> وع الأميال ا<br>0   |
|                   | لمستبدلة:               | مج <sub>م</sub> وع الثميال ا<br>0   |
|                   | Ų:                      | تاريخ فتح الحسا<br>23/04/2024       |
|                   |                         | الحالة:                             |
|                   |                         | لسط                                 |

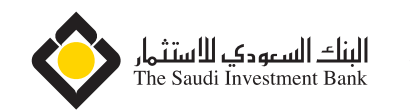

## 3. آلية إدارة حساب السفر

# 5

يمكنك الاطلاع على سجل أميالك،
 ومتابعة الأميال المكتسبة والمحولة.

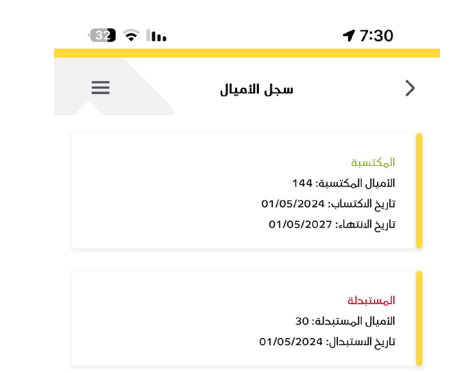

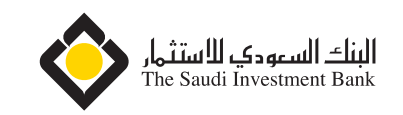